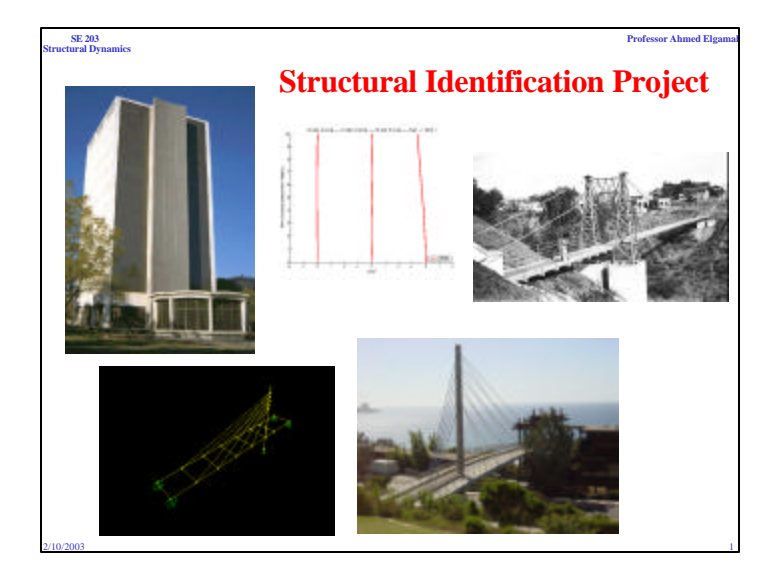

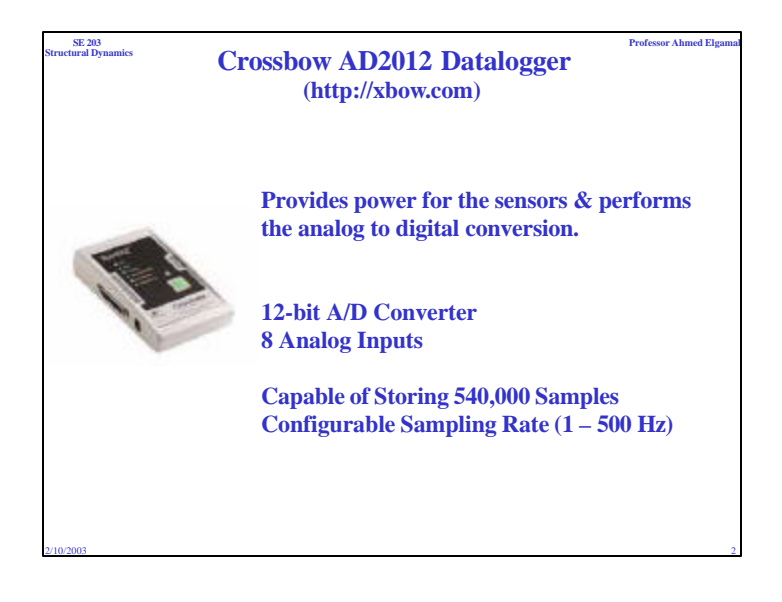

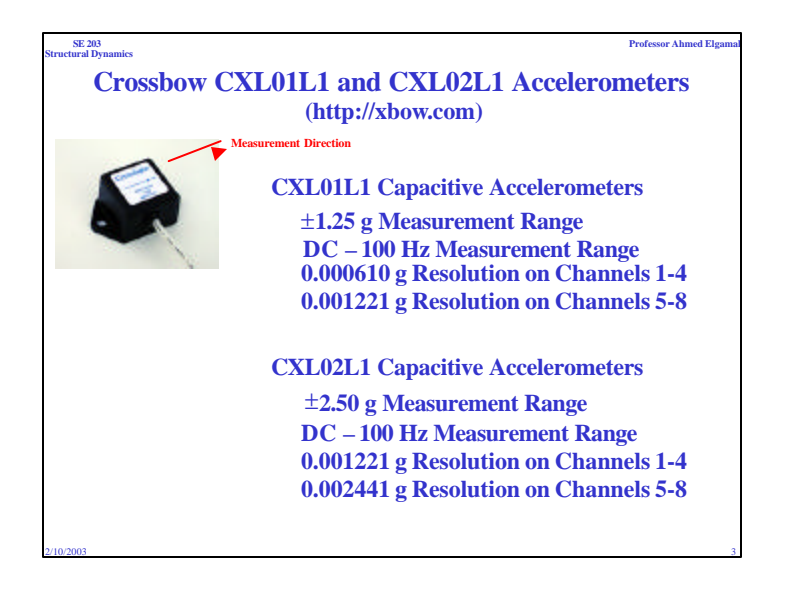

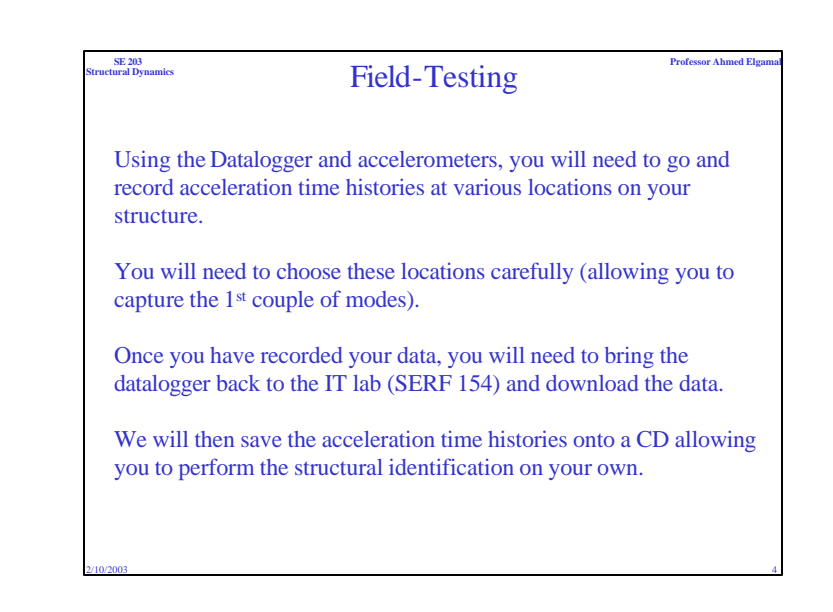

| SE 203                                  | Professor Ahmed Elgama                                                                                                    |
|-----------------------------------------|----------------------------------------------------------------------------------------------------|
| Structural Dynamics                     | Checking In and Out the Equipment                                                                                                    |
| As there<br>of time<br>expecte<br>you n | e is only one set of testing equipment, we will set up a series<br>e slots. Each group will sign up for one of these and will be<br>d to do their testing during this time. If more time is needed,<br>hay either trade times with another group or try to find and<br>unused time slot. |
| Each gro<br>it is due                   | oup will be responsible for checking in the equipment before<br>back. This will allow us to service the equipment and ensure<br>that everything is working for the next group.                                                                                                    |
| Any da                                  | ta left on the datalogger will be erased once it is returned.                                                                                                    |
| In ord                                  | der to allow sufficient time for analysis, all testing must be<br>eted by February 28. The equipment cannot be checked out                                                                                                    |

after this date!!!

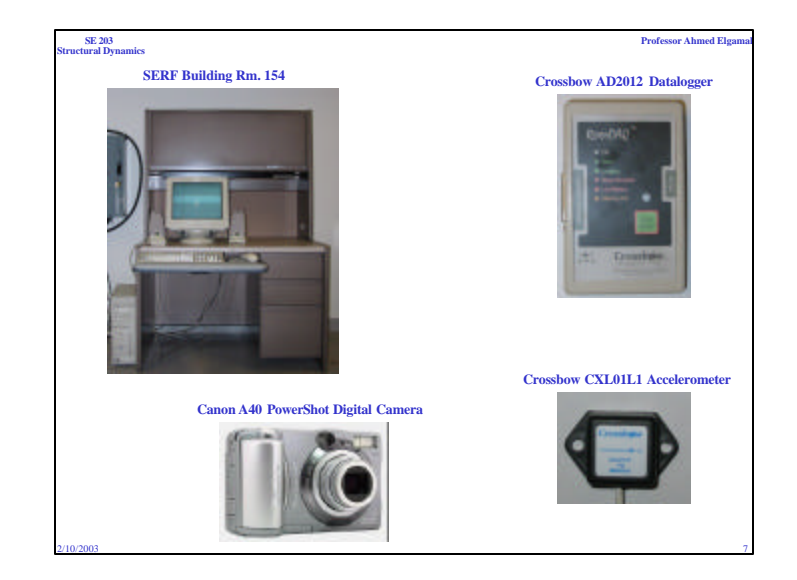

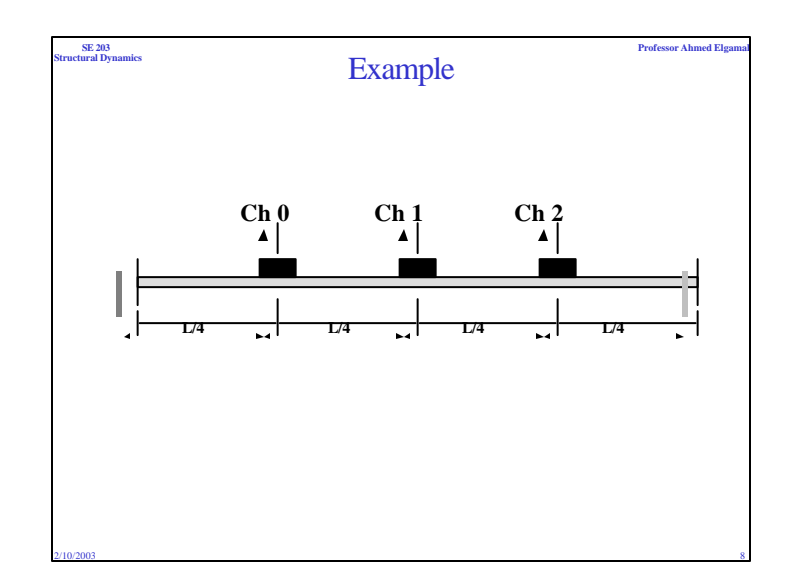

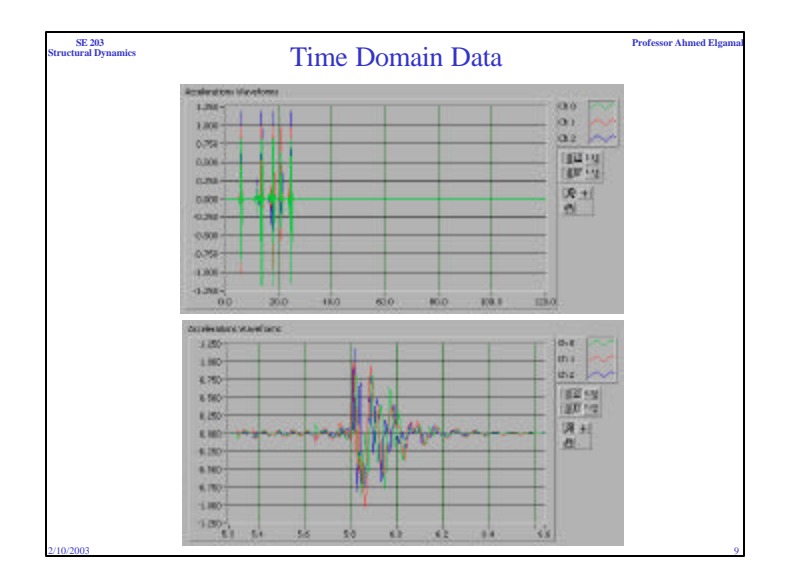

| SE 203<br>uctural Dynam | ics Professor Ahmed Elgan Professor Ahmed Elgan                                                                                                    |
|-------------------------|----------------------------------------------------------------------------------------------------|
| The                     | e power spectrum shows power as the mean squared amplitude<br>at each frequency line but includes no phase information.                              |
| Beo                     | cause the power spectrum loses phase information, you may<br>unt to use the FFT to view both the frequency and the phase<br>information of a signal. |
| Th<br>squa              | e units of a power spectrum are often referred to as quantity<br>ared rms, where quantity is the unit of the time-domain signal.                     |

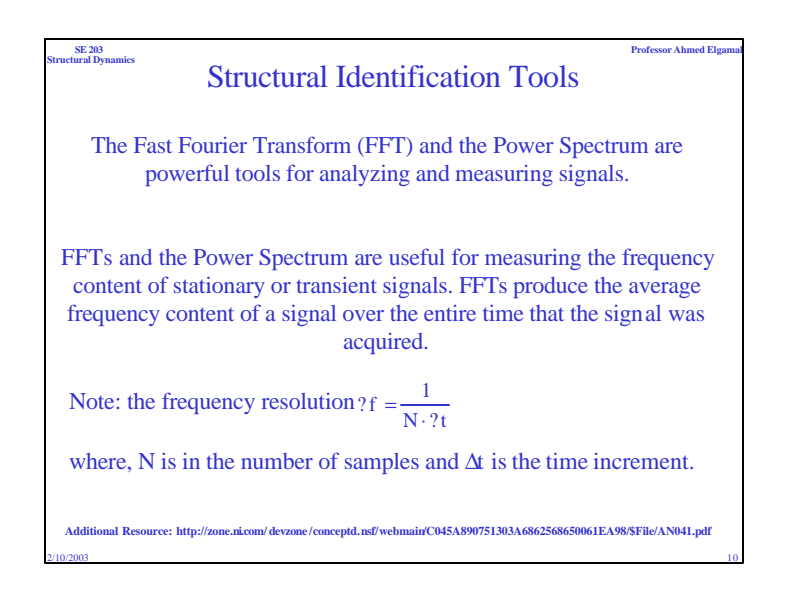

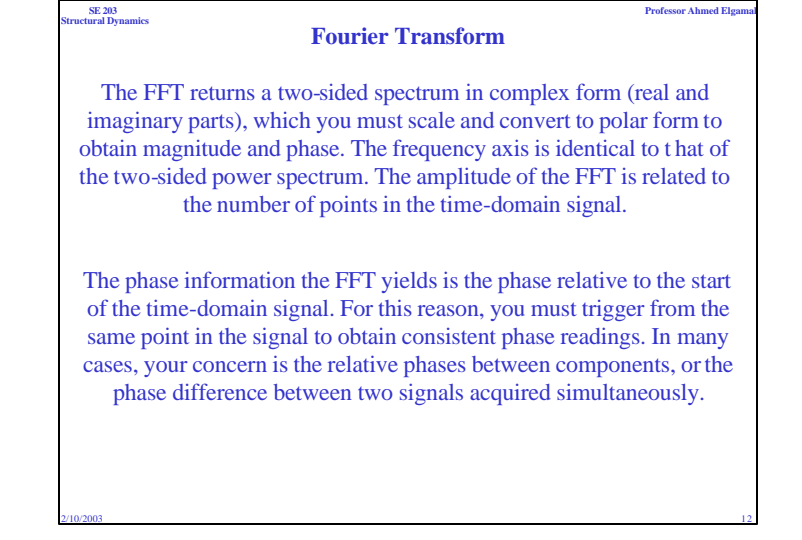

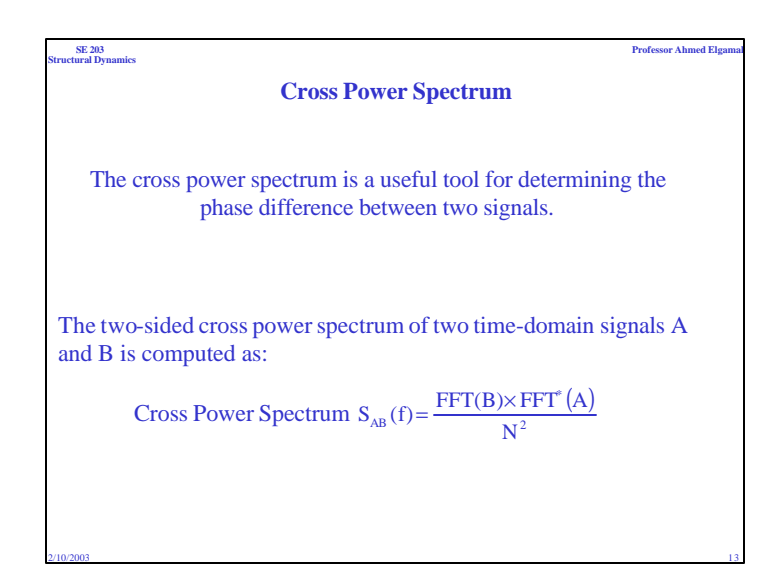

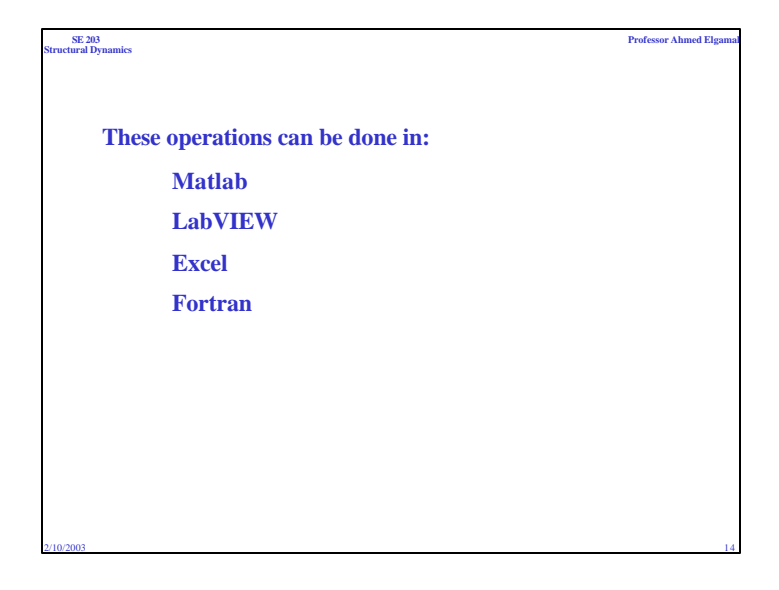

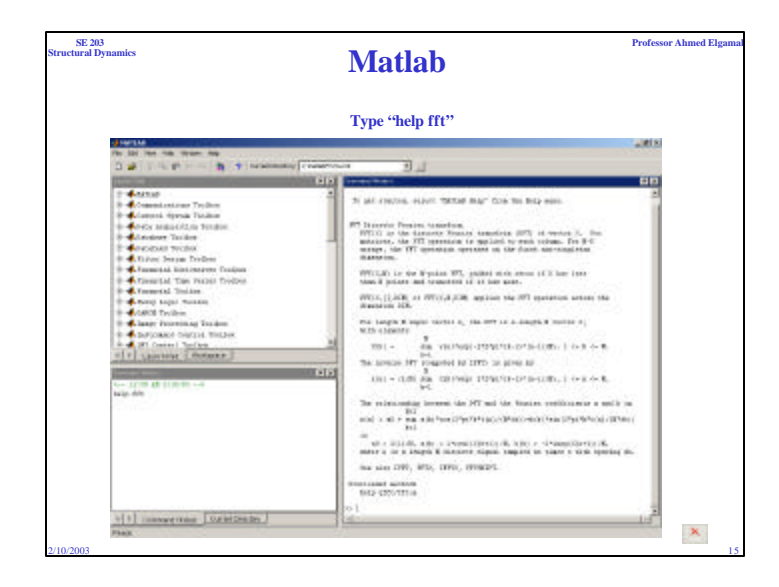

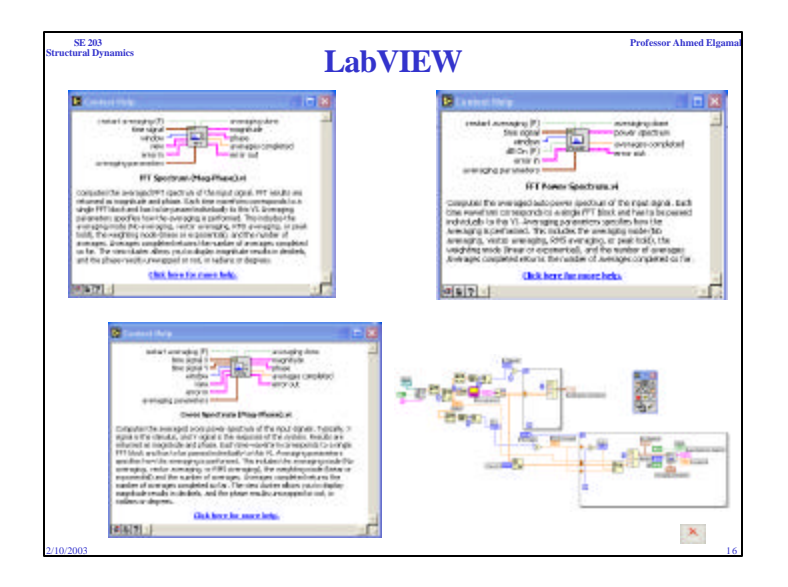

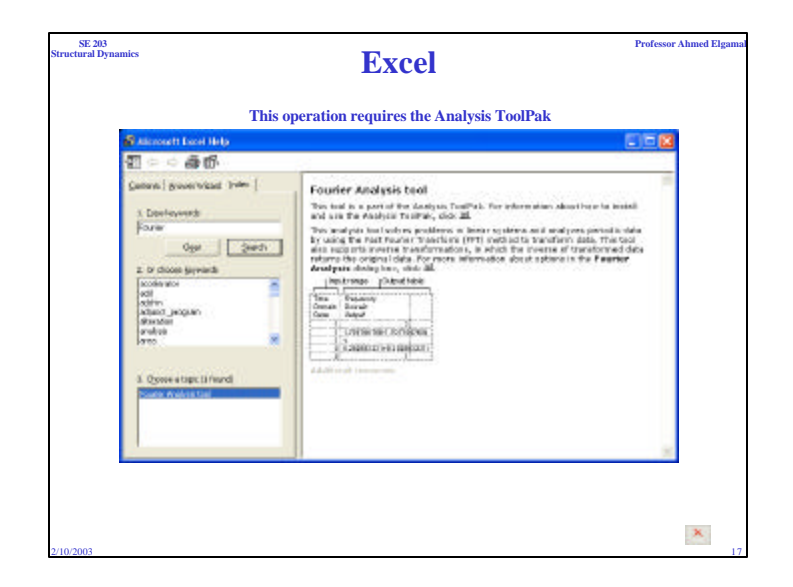

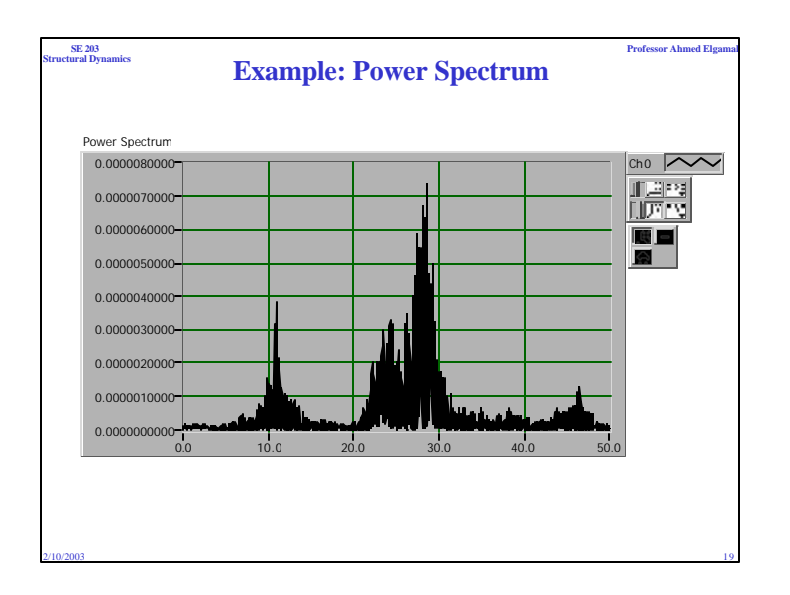

| SE 203<br>Structural Dynamics                                            | Fortran (or similar)                                                                                                    |
|--------------------------------------------------------------------------|----------------------------------------------------------------------------------------------------|
| μετημικά καλά           1         Ε.Ε.Ε.Ε.Ε.Ε.Ε.Ε.Ε.Ε.Ε.Ε.Ε.Ε.Ε.Ε.Ε.Ε.Ε. | ARE NOT THE THE ADDRESS THE ADDRESS AND ADDRESS ADDRESS ADDRES |

| SE 203<br>Structural Dynam | ics Averaging                                                                                                    |
|----------------------------|----------------------------------------------------------------------------------------------------|
| То                         | smooth the spectrum, we need to average the data.                                                                                                    |
| Th                         | is can be done by:                                                                                                    |
| 1.                         | Splitting the time history into a number of equally sized segments.                                                                                                    |
| 2.                         | Performing an FFT (or Cross Spectrum) on each of the segments.                                                                                                    |
| 3.                         | Averaging each of these segments (Magnitude & Phase).<br>Start by converting to complex form (Real and Imaginary).<br>Then sum the two real components at each increment of<br>frequency and then divide by the number of averages. Do the<br>same for the imaginary. When you are done, convert back to<br>magnitude and phase. |
| 2/10/2003                  | 20                                                                                                    |

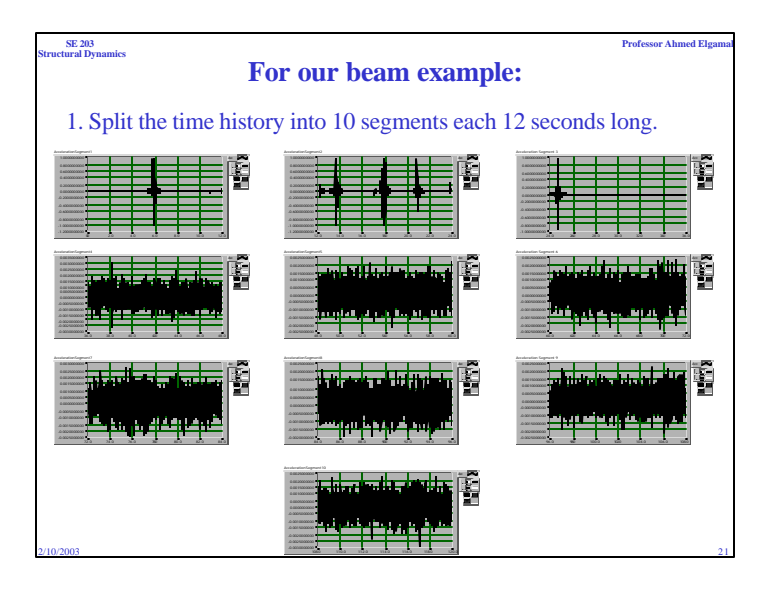

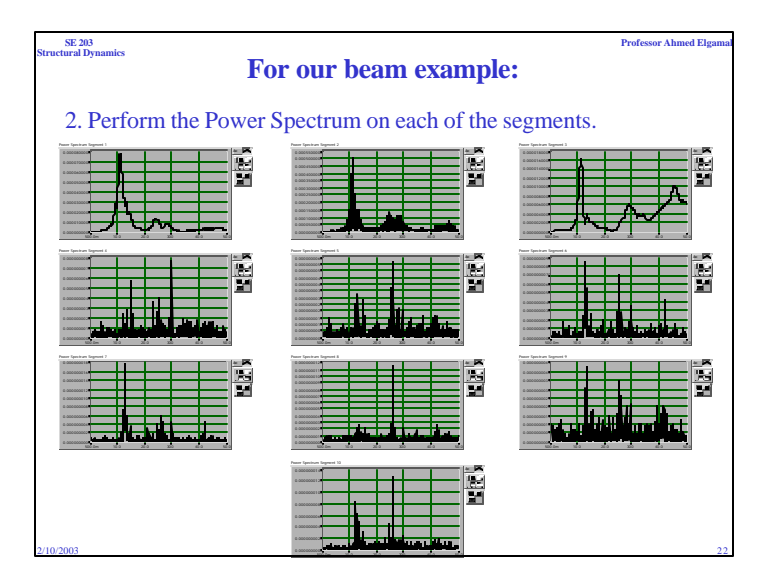

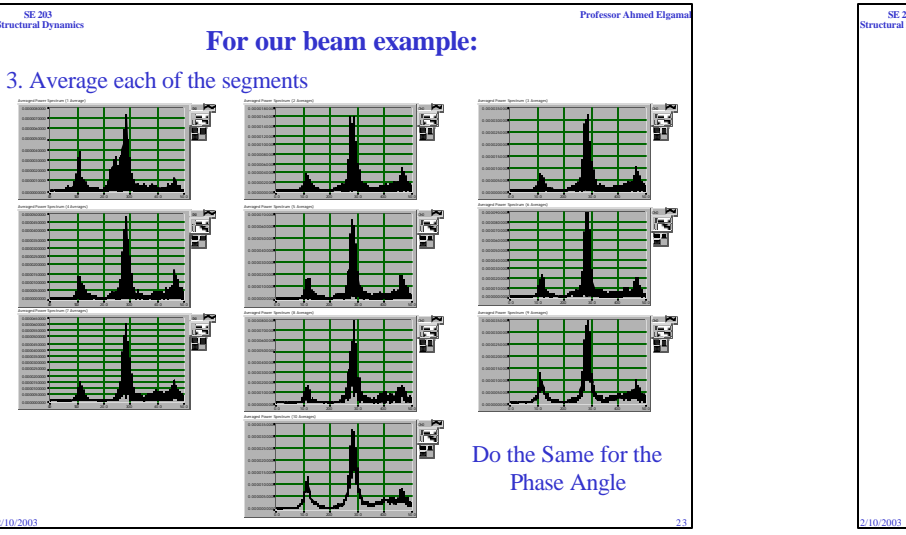

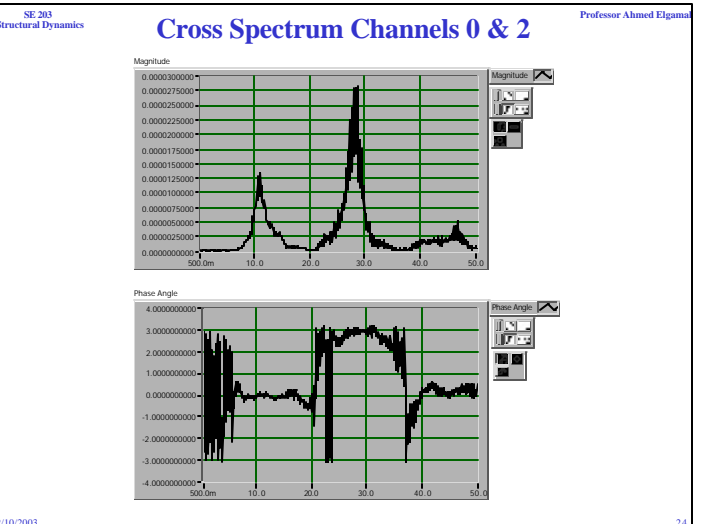

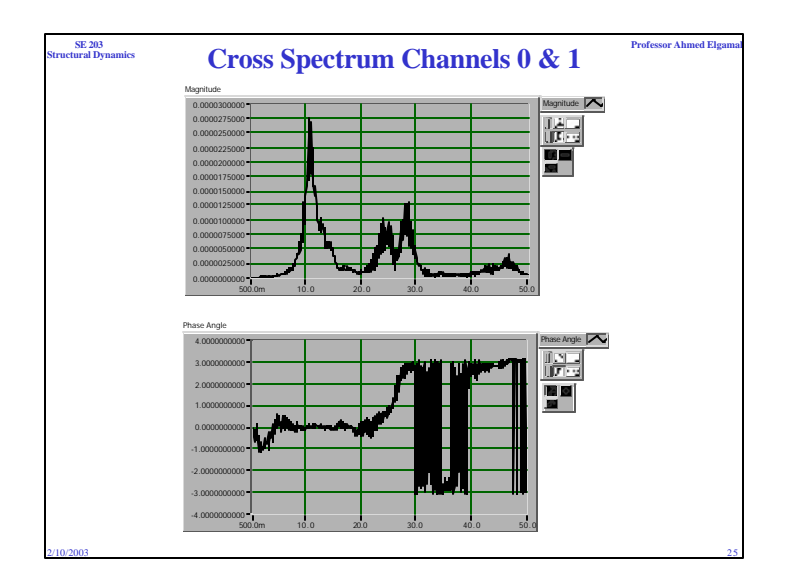

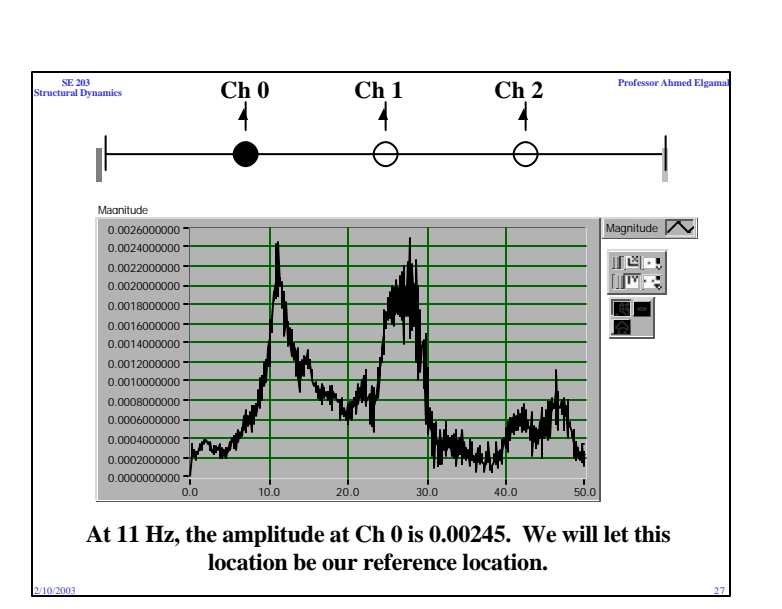

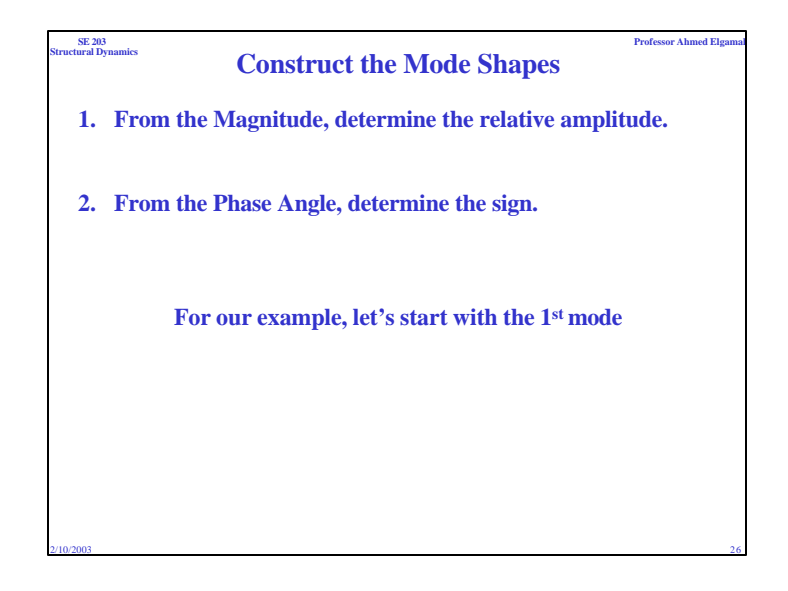

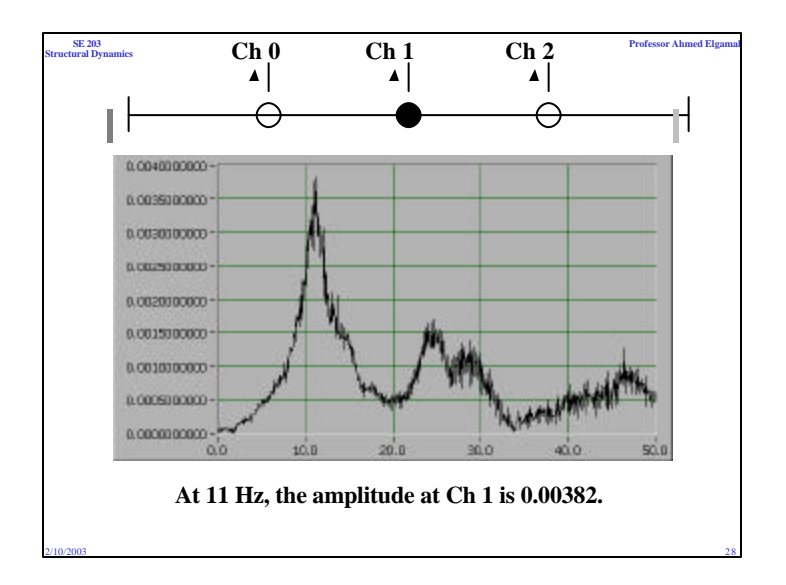

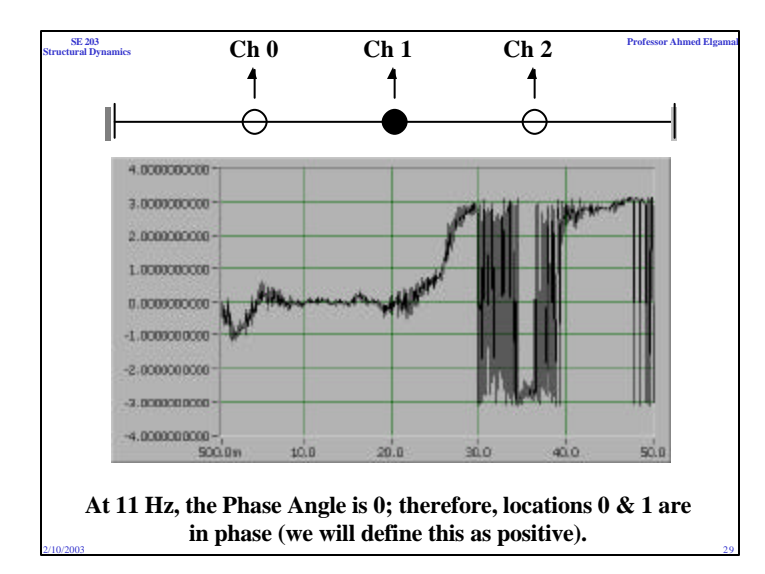

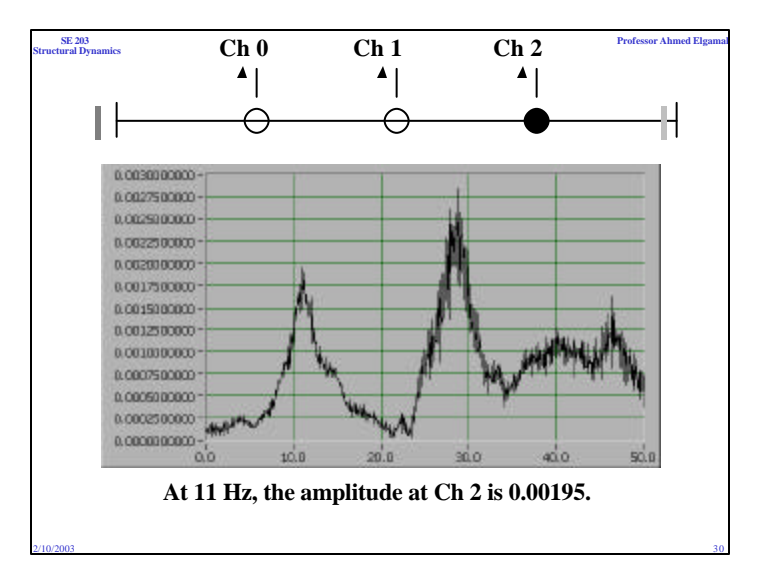

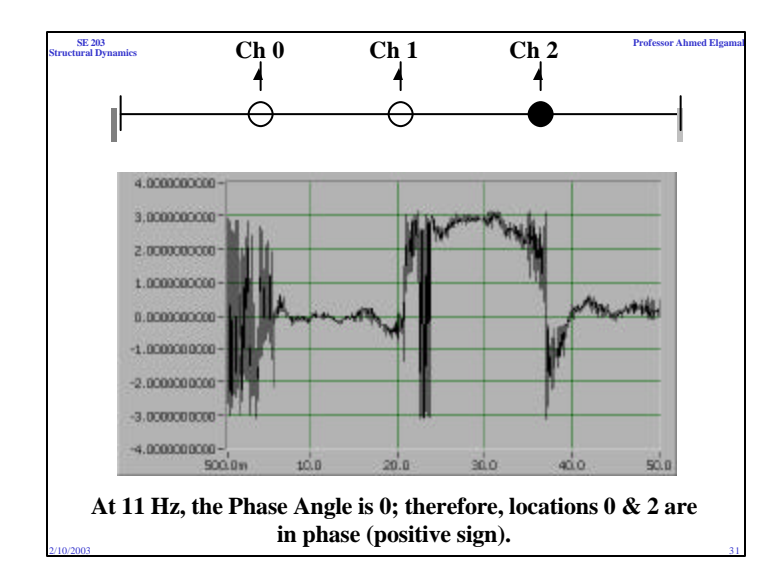

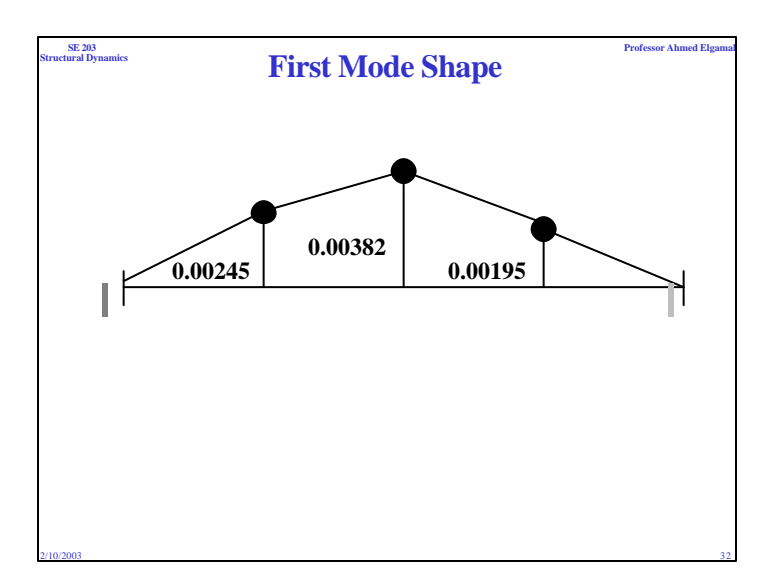

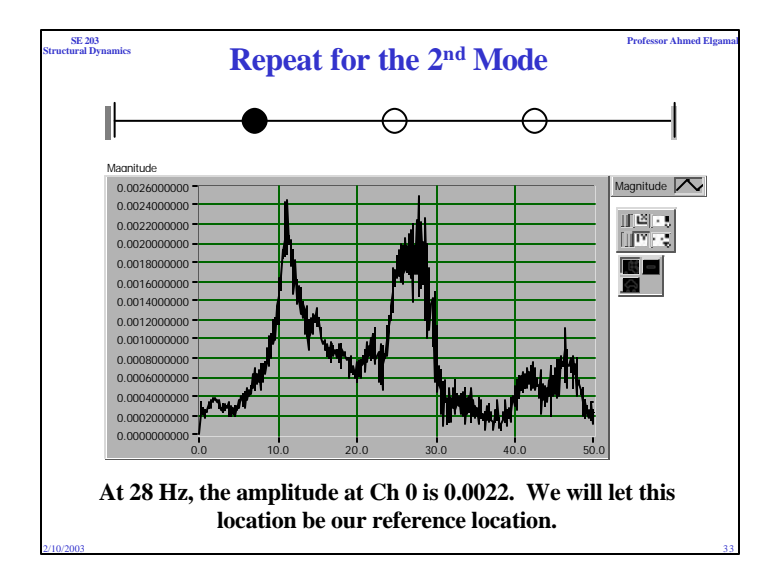

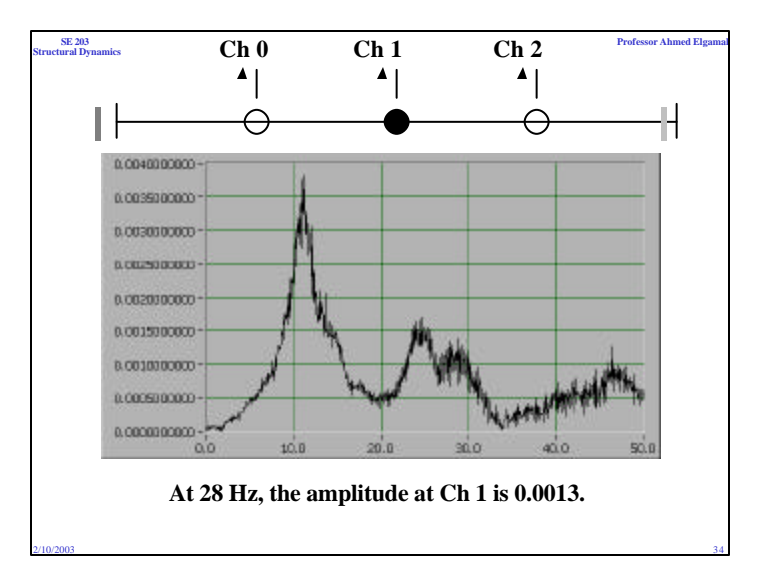

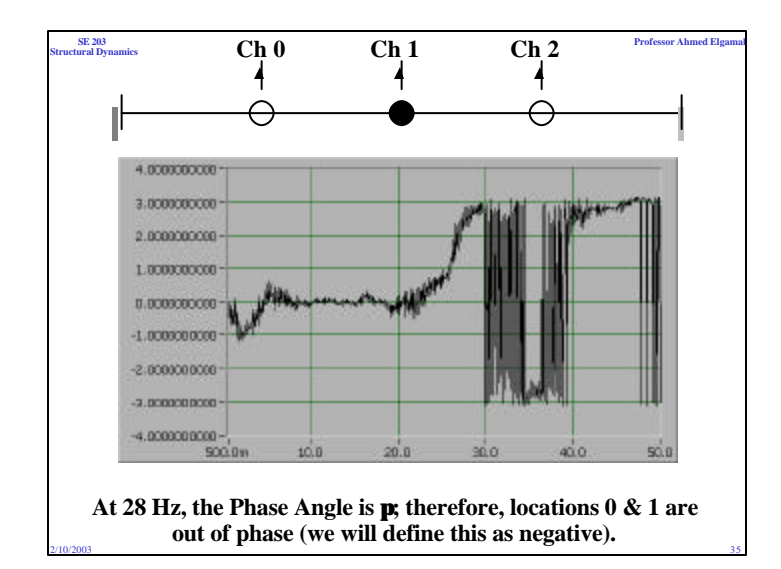

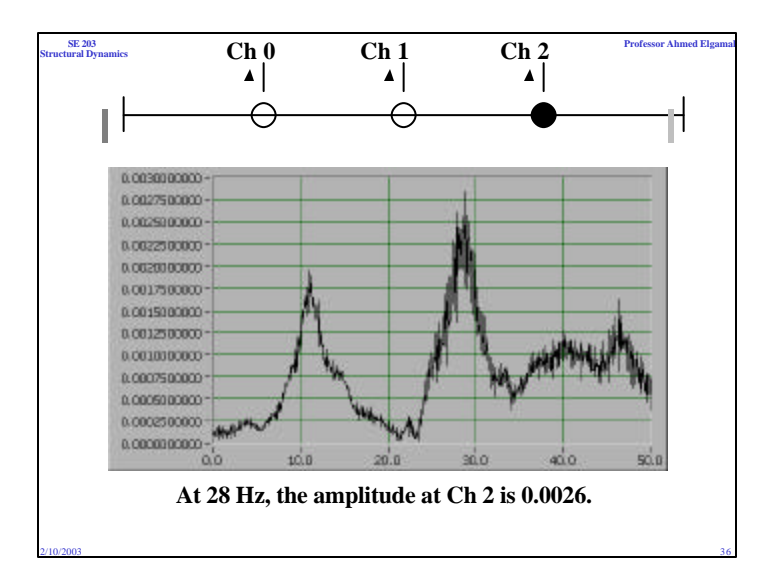

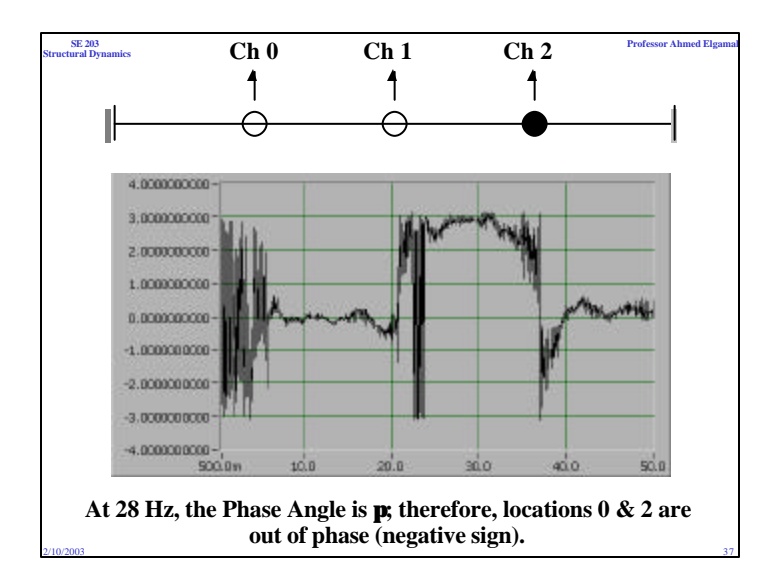

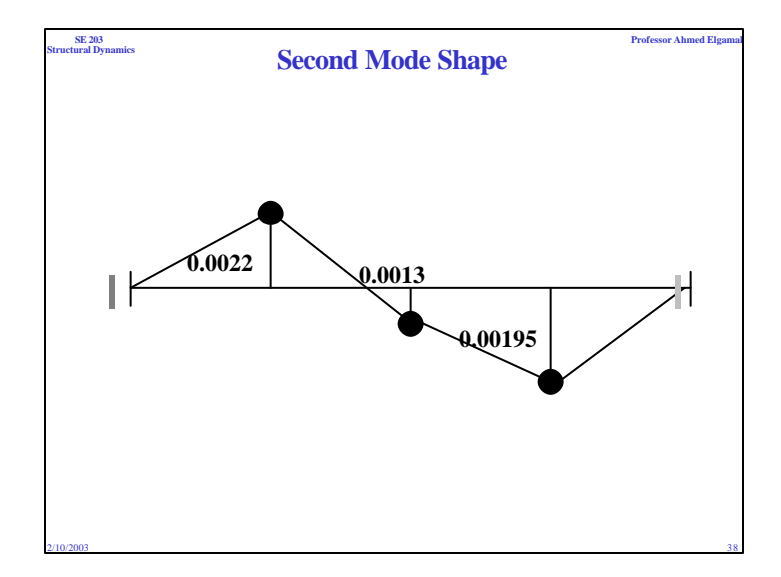

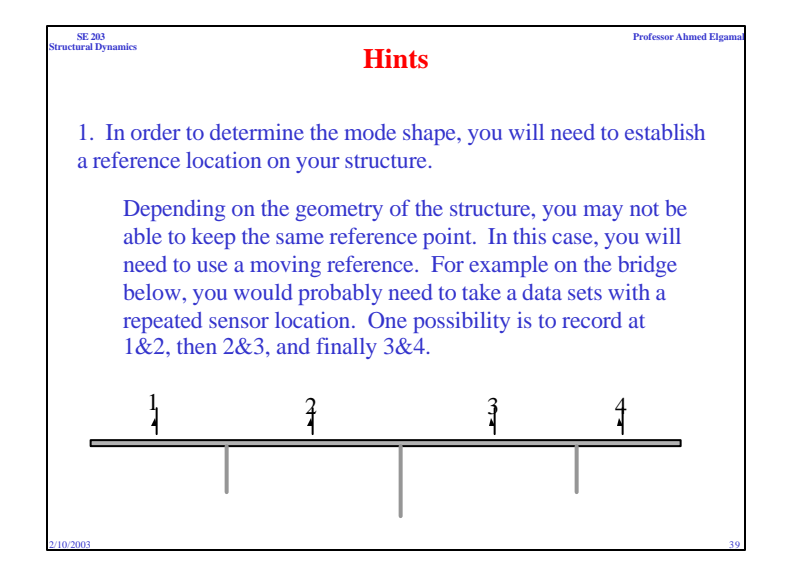

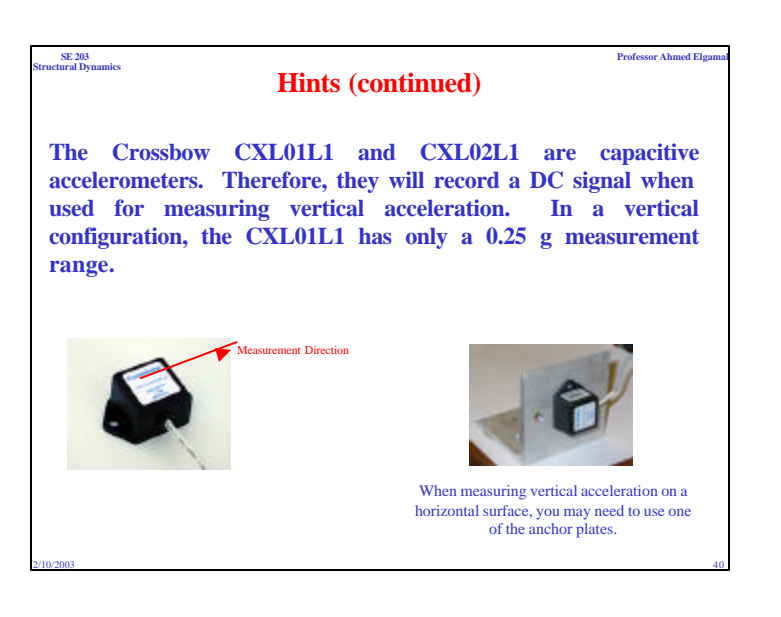

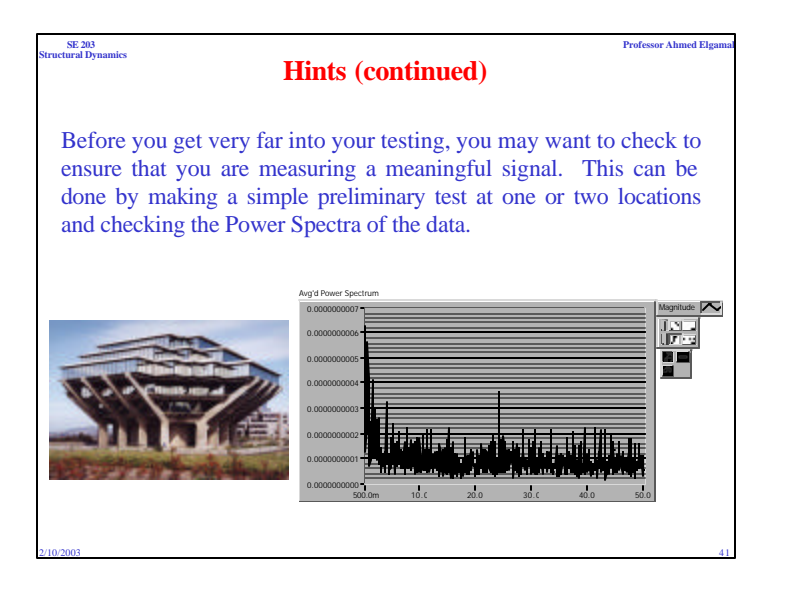

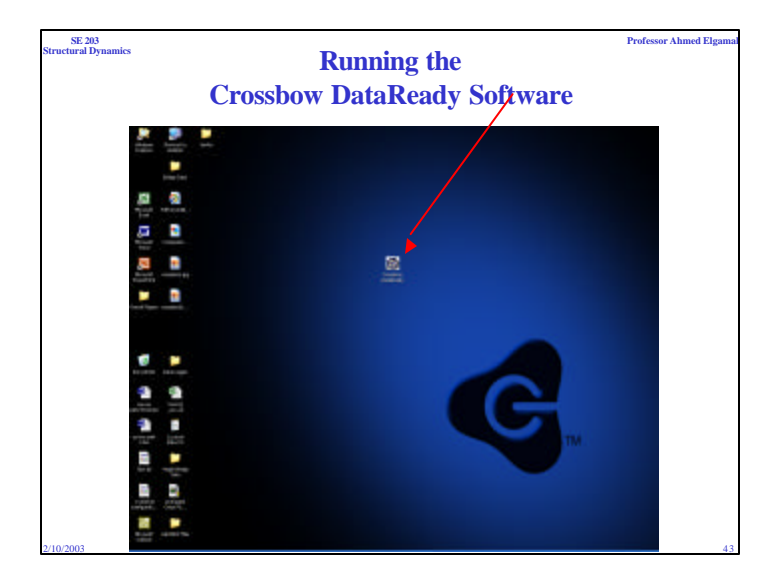

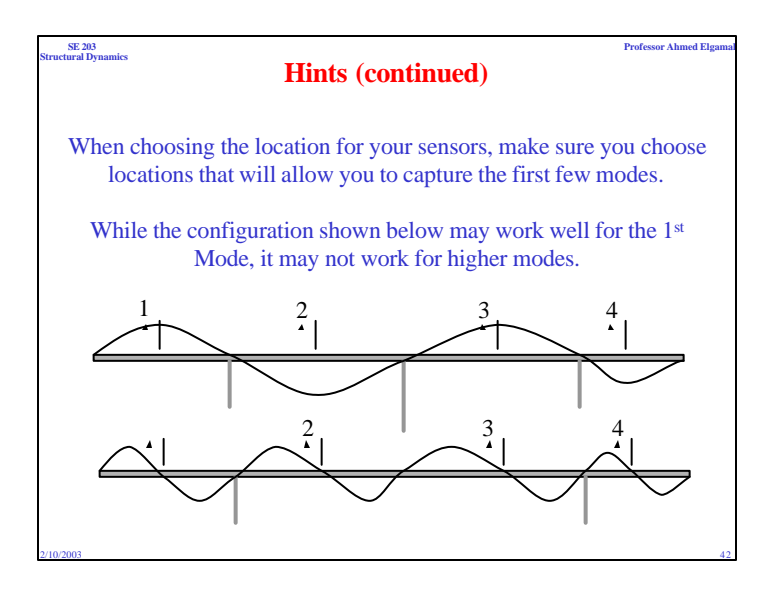

| SE 203<br>Structural Dynamics                                                                                                    |                               | Professor Ahmed Elgamal |
|----------------------------------------------------------------------------------------------------|-------------------------------|-------------------------|
| Cross                                                                                                    | sbow DataReady Startup Window |                         |
| <ul> <li>And Annual Annual</li></ul> |                               |                         |
| 2/10/2003                                                                                                    |                               | 44                      |

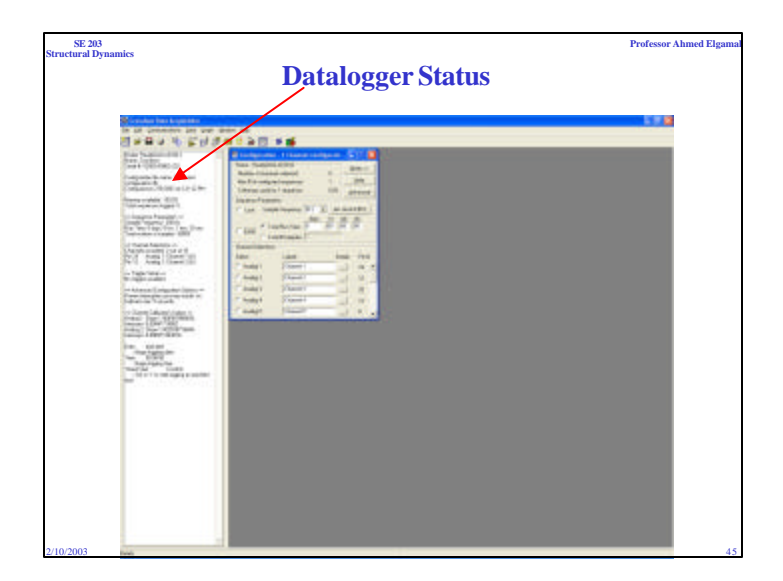

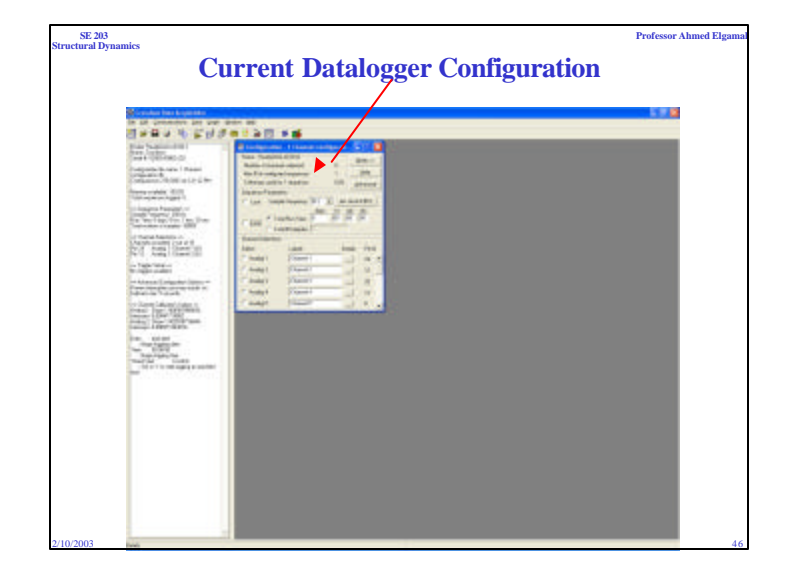

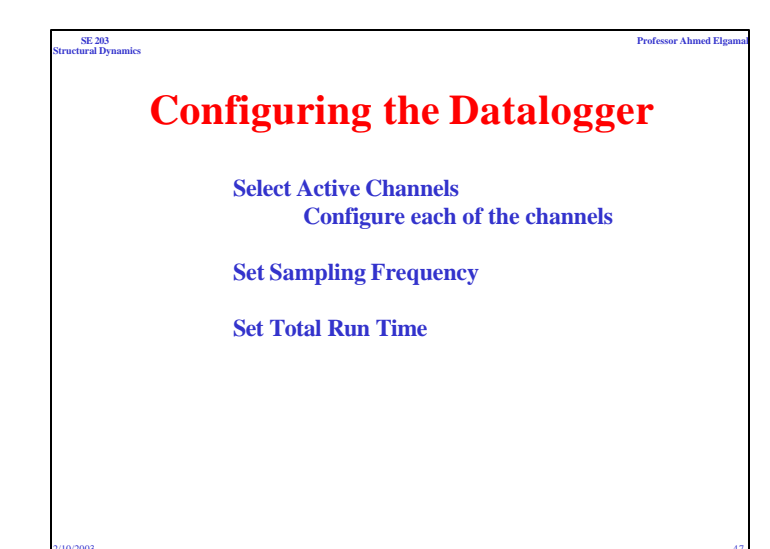

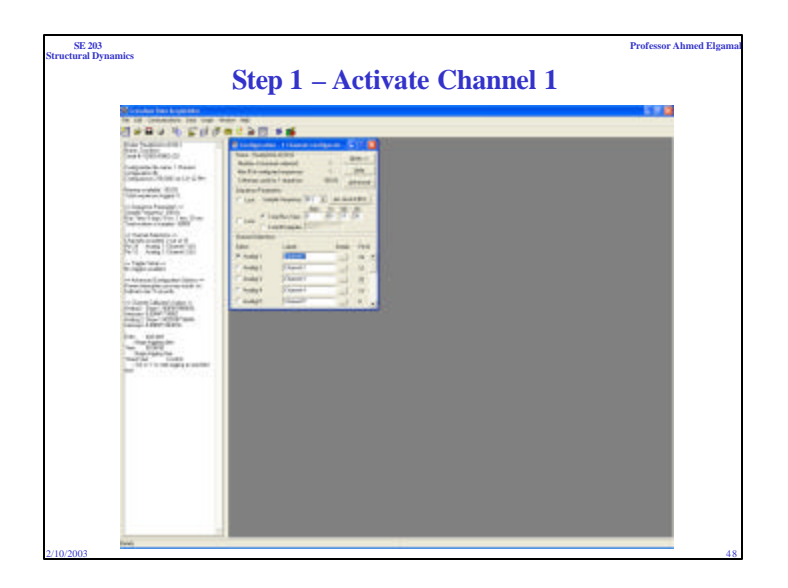

| • | 440 |
|---|-----|
|   |     |

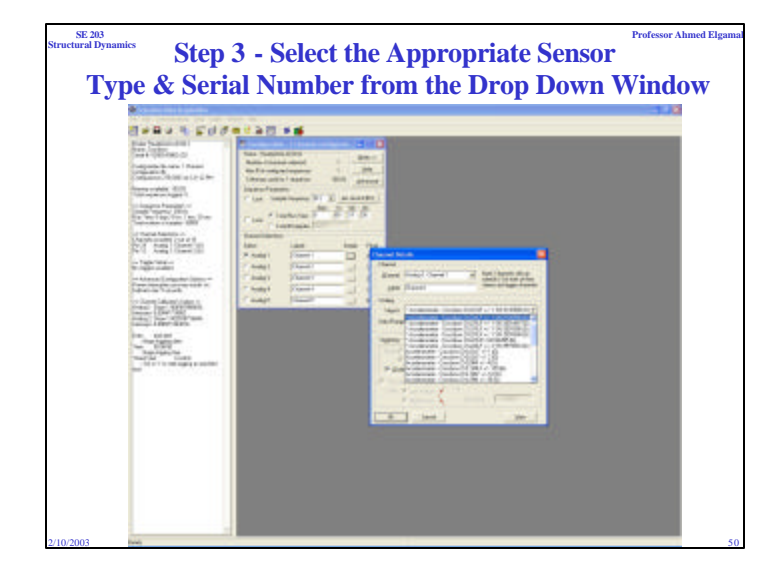

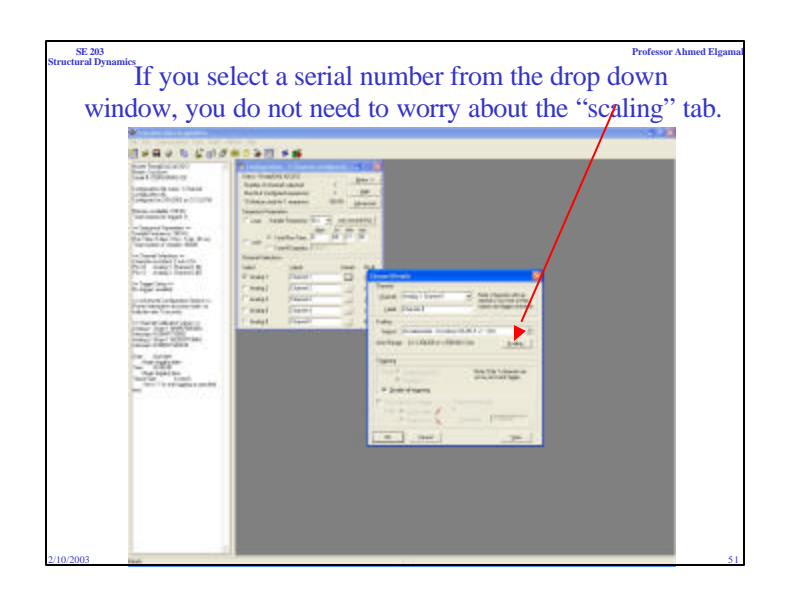

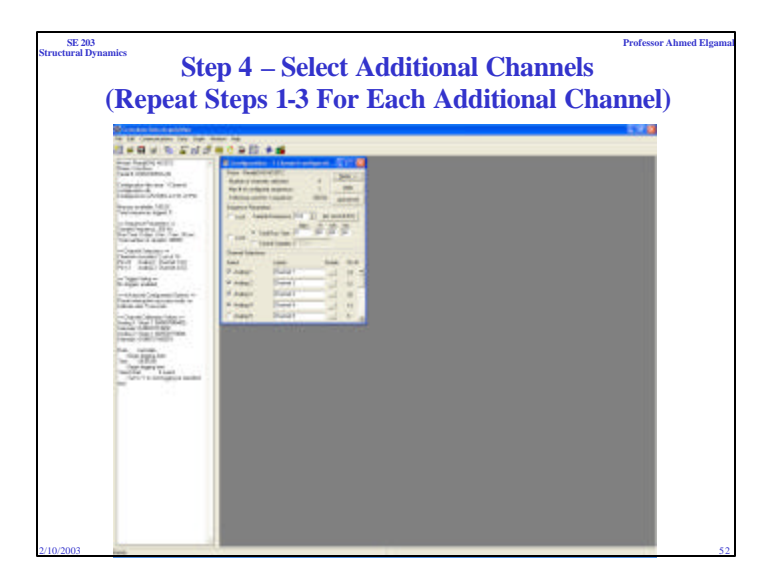

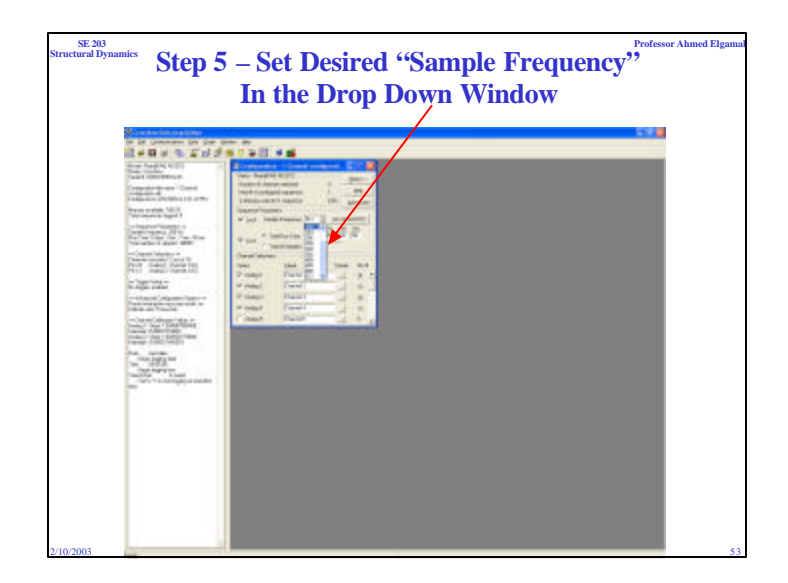

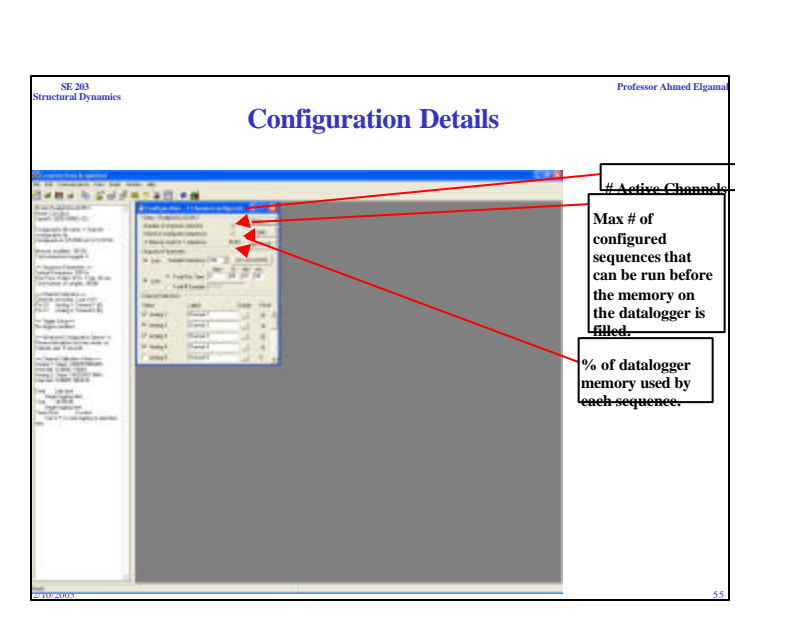

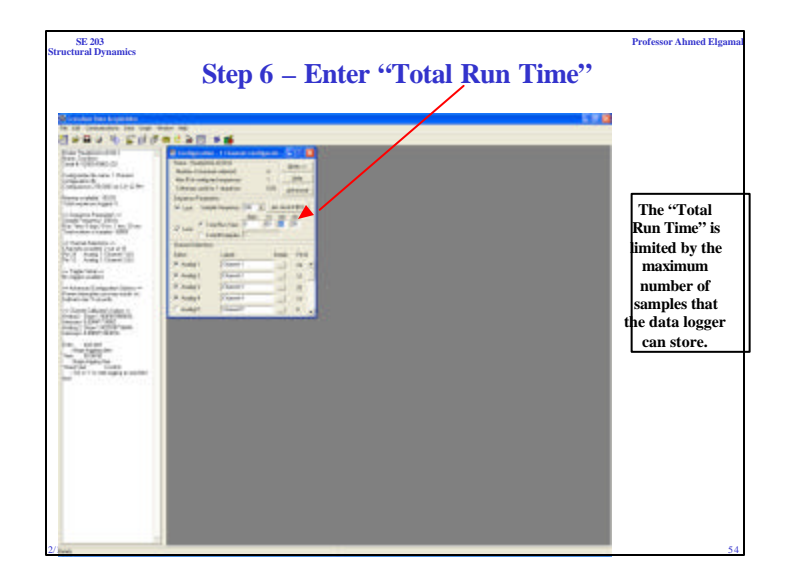

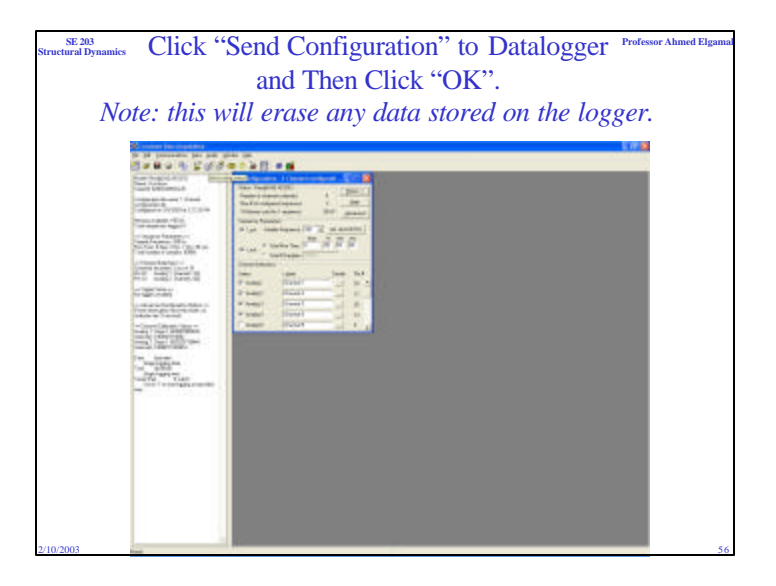

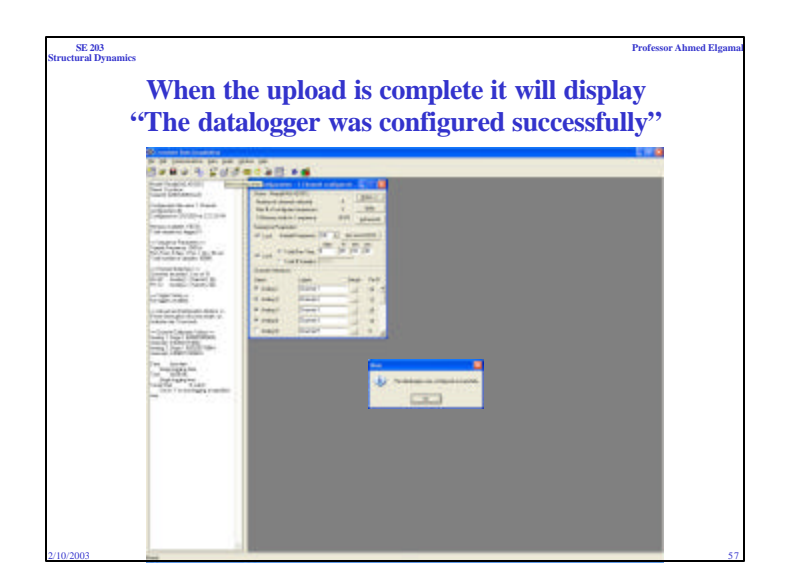

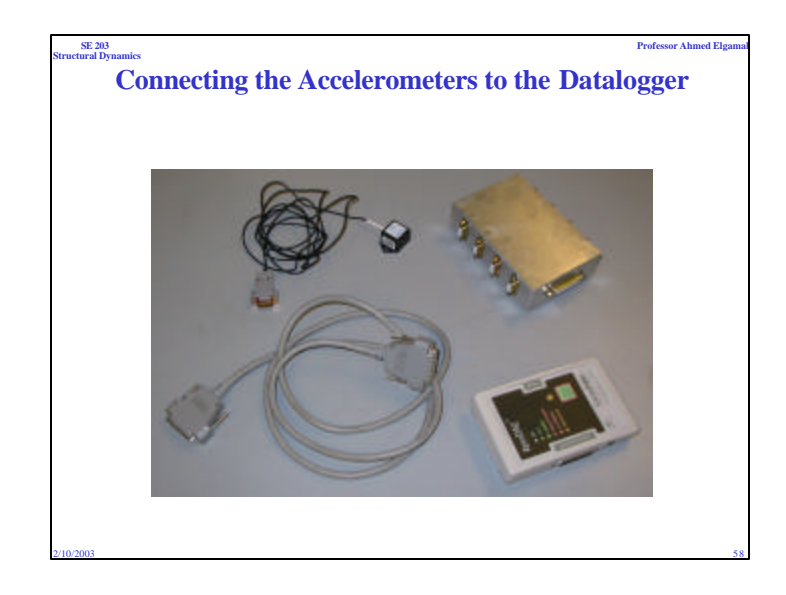

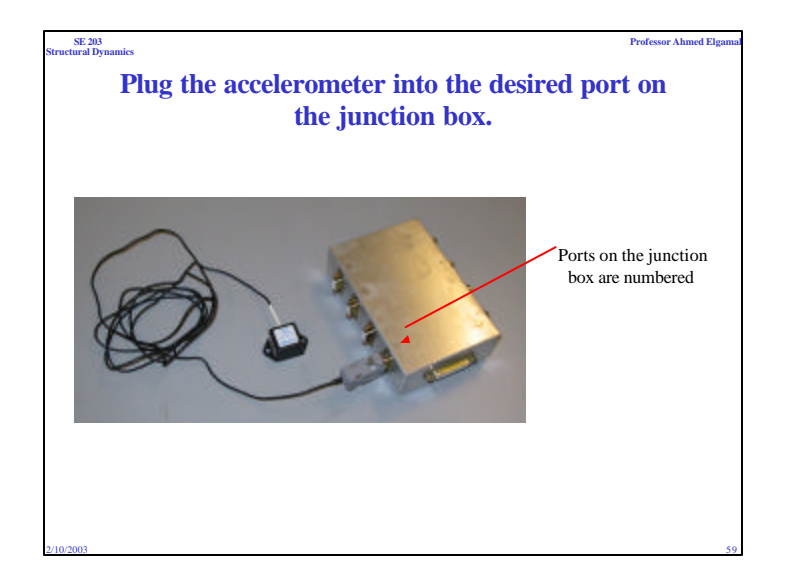

## 

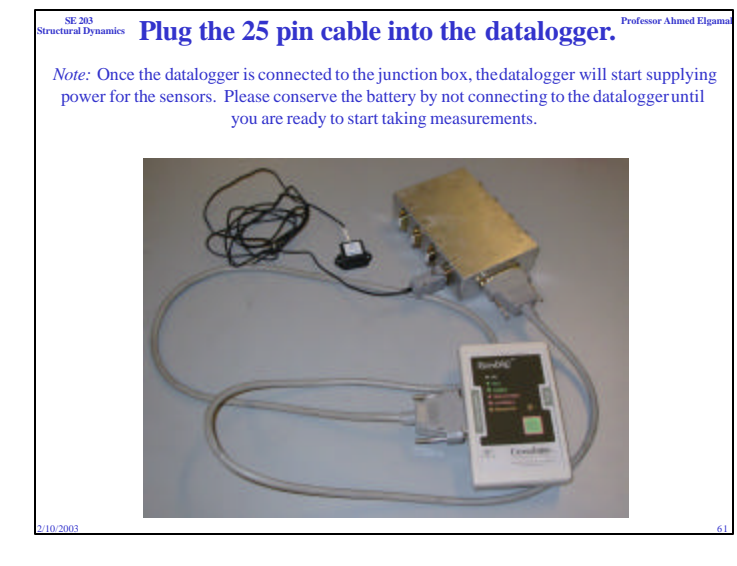

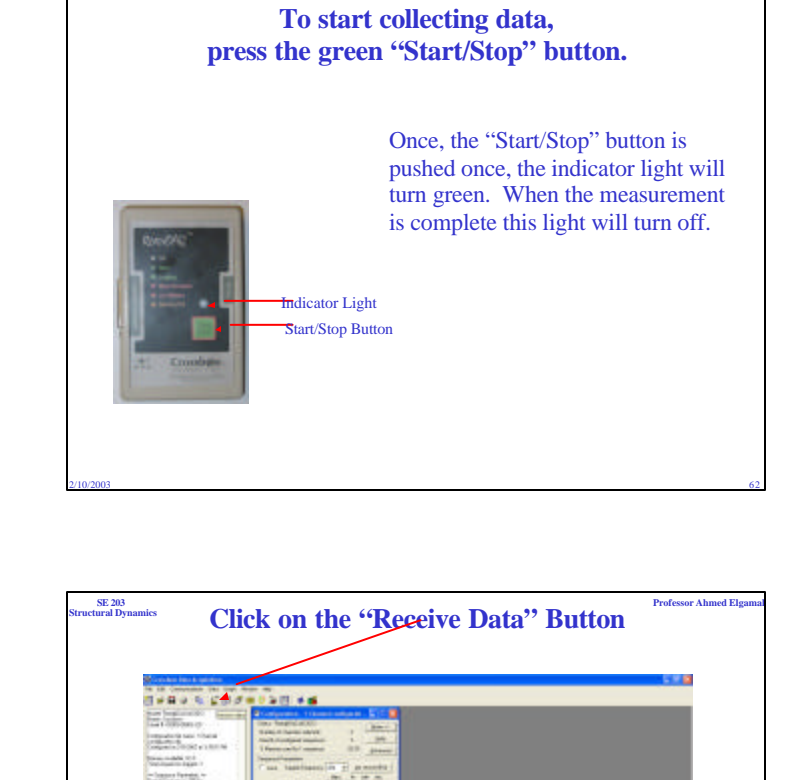

Professor Ahmed Elga

SE 203 ctural Dynamics

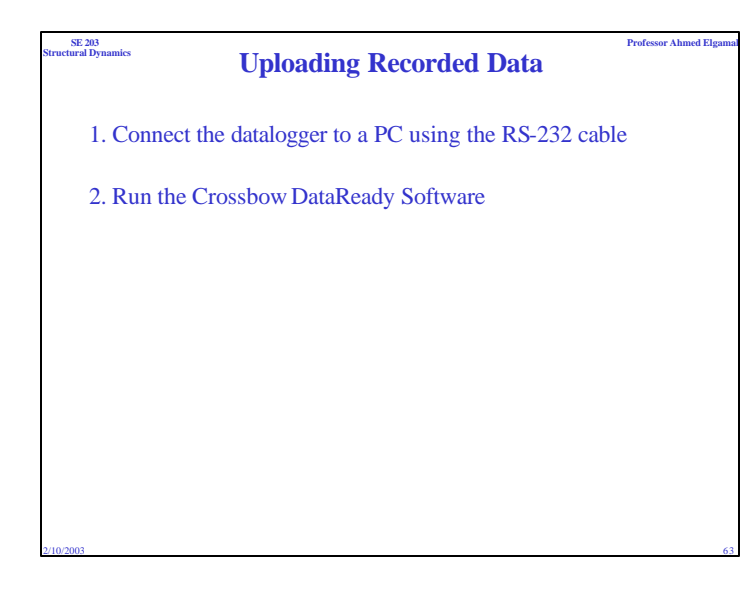

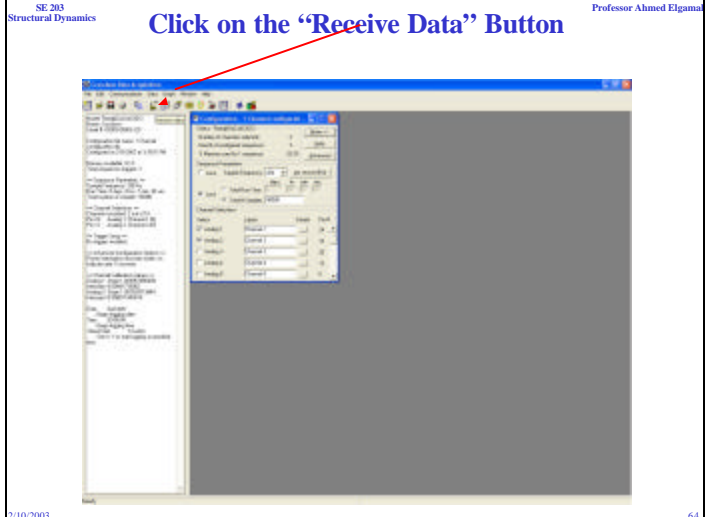

| 203<br>al Dynamics                                                                                               | <b>Recorded Data</b> | Professor A |
|----------------------------------------------------------------------------------------------------|----------------------|-------------|
|                                                                                                    |                      |             |
| a constant and a constant and a constant and a constant and a constant and a constant and a constant and a const |                      |             |

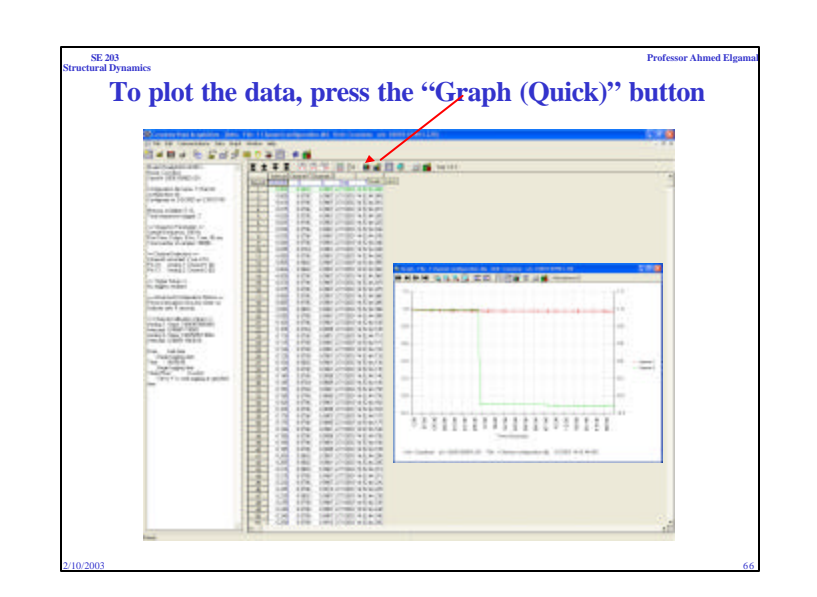

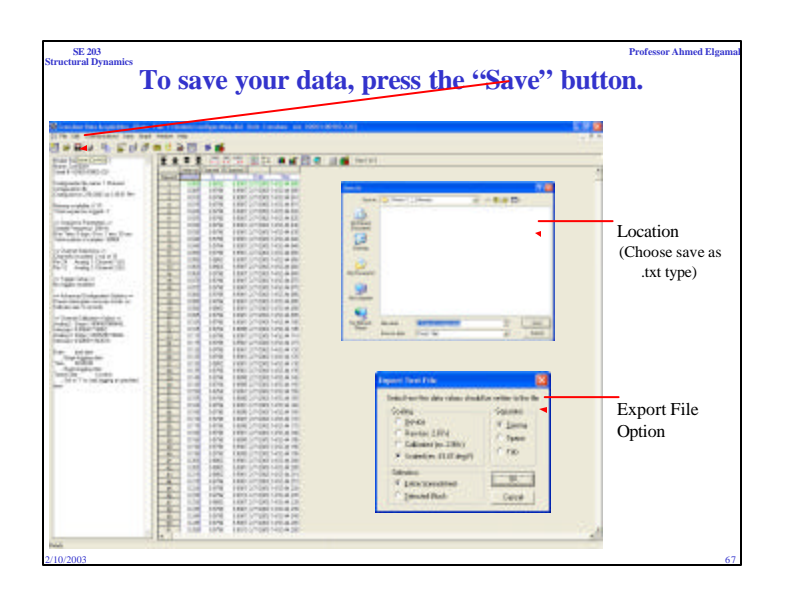